## Google Spreadsheet IQM Reports Documentation

Authorise the IQM Account with Google Spreadsheets.

- 1. Open the Google Spreadsheet App.
- 2. Click on the IQM Reports and Select Launch.

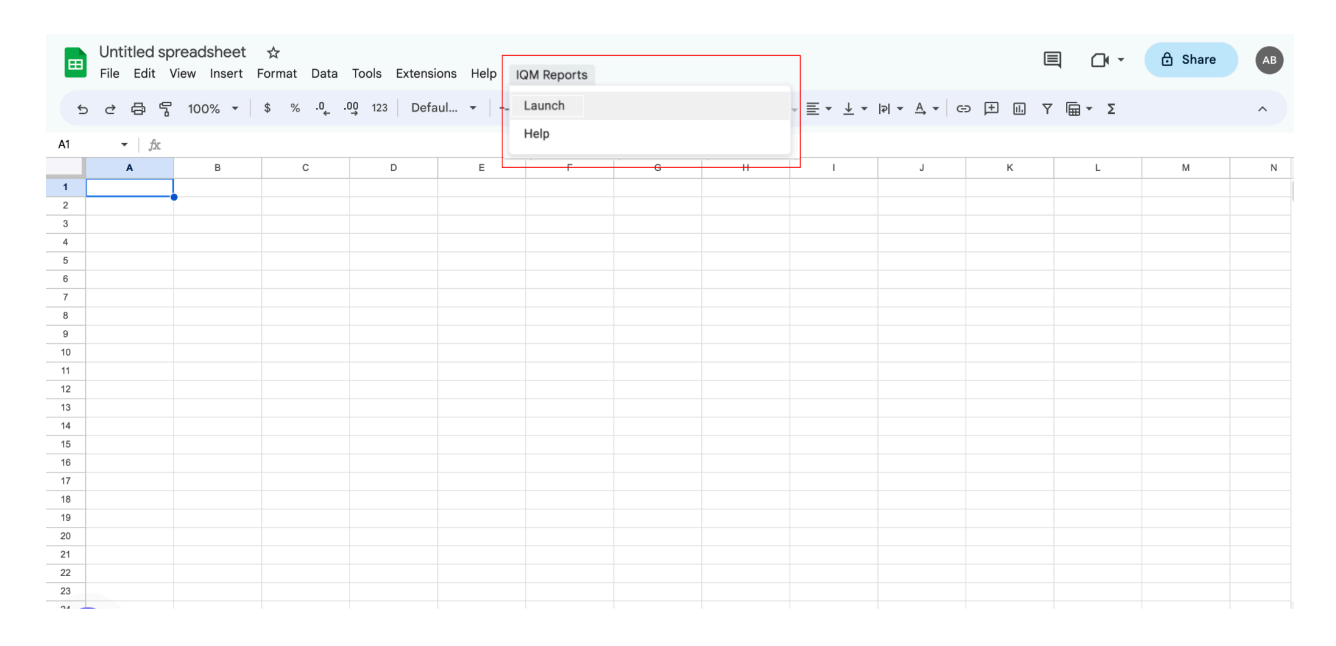

3. Select your Google account in the Choose an Account popup.

| АВ       | Amy Boston           |
|----------|----------------------|
| <b>(</b> | Kristin Watson       |
| OC       | User another account |

4. When prompted, click **Allow** to allow the connector to connect to your Google account.

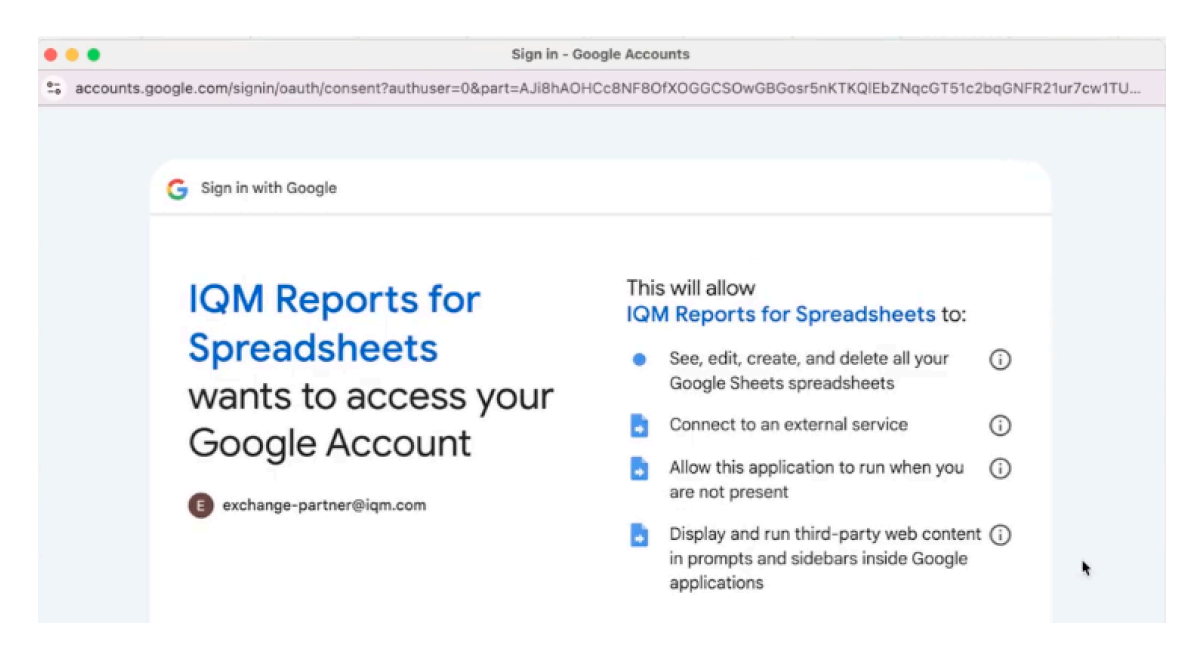

| •••         | Sign in - Goo                                        | ogle Accounts                                                                                                    |
|-------------|------------------------------------------------------|----------------------------------------------------------------------------------------------------|
| taccounts.g | google.com/signin/oauth/consent?authuser=0∂=AJi8hAOH | Cc8NF8OfXOGGCSOwGBGosr5nKTKQlEbZNqcGT51c2bqGNFR21ur7cw1TU                                                                                                    |
|             | exchange-partner@iqm.com                             | are not present Display and run third-party web content in prompts and sidebars inside Google applications                                                                                                    |
|             |                                                      | Make sure you trust IQM Reports for<br>Spreadsheets                                                                                                    |
|             |                                                      | You may be sharing sensitive info with this site or app.<br>Learn about how IQM Reports for Spreadsheets will<br>handle your data by reviewing its <b>terms of service</b> and<br><b>privacy policies</b> . You can always see or remove access<br>in your <b>Google Account</b> . |
|             |                                                      | Learn about the risks                                                                                                    |
|             | Cancel                                               | Allow                                                                                                    |
|             | English (United States) 👻                            | Help Privacy Terms                                                                                                    |

## Generate IQM Reports

1. Click on the IQM Reports and Select Launch.

|    | EI Untitled spreadsheet 🖈<br>File Edit View Insert Format Data Tools Extensions Help |        |                      |             |       |        |   |  |                            |   | E |       | 🔒 Share | АВ |
|----|--------------------------------------------------------------------------------------|--------|----------------------|-------------|-------|--------|---|--|----------------------------|---|---|-------|---------|----|
| 5  | 285                                                                                  | 100% - | \$%.0 <sub>4</sub> . | 00 123 Defa | aul 👻 | Launch |   |  | , ≣ , ↑ , ⊨ , ∀ , ⊂⊃ 🛨 III |   |   | ω τ Σ |         | ^  |
| A1 | M1 → ∫£c                                                                             |        |                      |             |       |        |   |  |                            |   |   |       |         |    |
| _  | Α                                                                                    | в      | С                    | D           | E     | , L    | G |  | 1                          | J | к | L     | м       | N  |
| 1  |                                                                                      | 1      |                      |             |       |        |   |  |                            |   |   |       |         |    |
| 2  |                                                                                      | T      |                      |             |       |        |   |  |                            |   |   |       |         |    |
| 3  |                                                                                      |        |                      |             |       |        |   |  |                            |   |   |       |         |    |
| 4  |                                                                                      |        |                      |             |       |        |   |  |                            |   |   |       |         |    |
| 5  |                                                                                      |        |                      |             |       |        |   |  |                            |   |   |       |         |    |
| 6  |                                                                                      |        |                      |             |       |        |   |  |                            |   |   |       |         |    |
| 7  |                                                                                      |        |                      |             |       |        |   |  |                            |   |   |       |         |    |
| 8  |                                                                                      |        |                      |             |       |        |   |  |                            |   |   |       |         |    |
| 9  |                                                                                      |        |                      |             |       |        |   |  |                            |   |   |       |         |    |
| 11 |                                                                                      |        |                      |             |       |        |   |  |                            |   |   |       |         |    |
| 12 |                                                                                      |        |                      |             |       |        |   |  |                            |   |   |       |         |    |
| 13 |                                                                                      |        |                      |             |       |        |   |  |                            |   |   |       |         |    |
| 14 |                                                                                      |        |                      |             |       |        |   |  |                            |   |   |       |         |    |
| 15 |                                                                                      |        |                      |             |       |        |   |  |                            |   |   |       |         |    |
| 16 |                                                                                      |        |                      |             |       |        |   |  |                            |   |   |       |         |    |
| 17 |                                                                                      |        |                      |             |       |        |   |  |                            |   |   |       |         |    |
| 18 |                                                                                      |        |                      |             |       |        |   |  |                            |   |   |       |         |    |
| 19 |                                                                                      |        |                      |             |       |        |   |  |                            |   |   |       |         |    |
| 20 |                                                                                      |        |                      |             |       |        |   |  |                            |   |   |       |         |    |
| 21 |                                                                                      |        |                      |             |       |        |   |  |                            |   |   |       |         |    |
| 22 |                                                                                      |        |                      |             |       |        |   |  |                            |   |   |       |         |    |
| 23 |                                                                                      |        |                      |             |       |        |   |  |                            |   |   |       |         |    |

2. Under Credentials, enter your IQM account credentials (email and password) and click **Login**.

|                                                                          | Untitled sp<br>File Edit \ | readsheet<br>/iew Insert F | ☆<br>Format Data | Tools Extensi | ions Help |        |       |                  |      |                                   | F |                                                                                                    | are AB            |
|--------------------------------------------------------------------------|----------------------------|----------------------------|------------------|---------------|-----------|--------|-------|------------------|------|-----------------------------------|---|----------------------------------------------------------------------------------------------------|-------------------|
| 5                                                                        | 285                        | 100% -                     | \$ % .00         | 0 123 Defa    | aul 🛛 – 🗌 | 10 + B | I ÷ A | <b>è. ⊞</b> 53 - | ≣・↓・ | ₽  <b>*</b> <u>A</u> <b>*</b>   G |   | Apps Script application                                                                            | ×                 |
| A1 1 2 3 3 4 5 6 7 7 8 9 10 10 11 12 13 13 14 15 16 17 18 19 20 21 22 23 | •   fx<br>A                | 8                          | C                | D             |           | F      | G     | H                |      | J                                 | K | Authorize. Reopen the sid<br>the authorizaiton is comple<br>Enter email<br>Enter Password<br>Login | ebar when<br>ste. |

## 3. Select the **Customer** for which you want to Generate the reports

|    | Untitled sp<br>File Edit V | readsheet<br>'iew Insert | ☆<br>Format Data   | Tools Extens | ions Help   |        |       |           |           |                                  | Г     |                         | AB Share |
|----|----------------------------|--------------------------|--------------------|--------------|-------------|--------|-------|-----------|-----------|----------------------------------|-------|-------------------------|----------|
| 5  | 285                        | 100% -                   | \$%.0 <sub>4</sub> | .00 123 Defa | aul 👻   — [ | 10 + B | I ÷ A | ♦. 田 53 - | _ ≡ • ± • | ₽  <b>*</b> <u>A</u> <b>*</b>  G | ə 🛨 🛄 | Apps Script application | ~        |
| A1 | ▼   fr                     |                          |                    |              |             |        |       |           |           |                                  |       | Select                  |          |
|    | A                          | в                        | с                  | D            | E           | F      | G     | н         |           | J                                | к     | Select customers        | \$       |
| 1  |                            |                          | -                  |              | -           |        |       |           |           |                                  |       |                         |          |
| 2  |                            |                          |                    |              |             |        |       |           |           |                                  |       | Generate Report         |          |
| 3  |                            |                          |                    |              |             |        |       |           |           |                                  |       |                         |          |
| 4  |                            |                          |                    |              |             |        |       |           |           |                                  |       |                         |          |
| 5  |                            |                          |                    |              |             |        |       |           |           |                                  |       |                         |          |
| 6  |                            |                          |                    |              |             |        |       |           |           |                                  |       |                         |          |
| 8  |                            |                          |                    |              |             |        |       |           |           |                                  |       |                         |          |
| 9  |                            |                          |                    |              |             |        |       |           |           |                                  |       |                         |          |
| 10 |                            |                          |                    |              |             |        |       |           |           |                                  |       |                         |          |
| 11 |                            |                          |                    |              |             |        |       |           |           |                                  |       |                         |          |
| 12 |                            |                          |                    |              |             |        |       |           |           |                                  |       |                         |          |
| 13 |                            |                          |                    |              |             |        |       |           |           |                                  |       |                         |          |
| 14 |                            |                          |                    |              |             |        |       |           |           |                                  |       |                         |          |
| 10 |                            |                          |                    |              |             |        |       |           |           |                                  |       |                         |          |
| 17 |                            |                          |                    |              |             |        |       |           |           |                                  |       |                         |          |
| 18 |                            |                          |                    |              |             |        |       |           |           |                                  |       |                         |          |
| 19 |                            |                          |                    |              |             |        |       |           |           |                                  |       |                         |          |
| 20 |                            |                          |                    |              |             |        |       |           |           |                                  |       |                         |          |
| 21 |                            |                          |                    |              |             |        |       |           |           |                                  |       |                         |          |
| 22 |                            |                          |                    |              |             |        |       |           |           |                                  |       |                         |          |
| 23 |                            |                          |                    |              |             |        |       |           |           |                                  |       |                         |          |

4. Under Parameters, select the **Timezone**, **Start Date**, **End Date**, **Dimensions** and **Metrics** for which the report will be generated.

|            | E Untitled spreadsheet ☆ E Chr & Bhare (AB) |          |                      |             |             |        |       |          |             |                      |       |                              |    |
|------------|---------------------------------------------|----------|----------------------|-------------|-------------|--------|-------|----------|-------------|----------------------|-------|------------------------------|----|
| 5          | 289                                         | 100% -   | \$%.0 <sub>4</sub> . | 00 123 Defa | aul 👻   - [ | 10 + B | I ÷ A | ۵. 🖽 🚦 - | _ ≣ • ± • ⊧ | P  ▼ <u>A</u> ▼   G= | > 🛨 🛄 | Apps Script application      | ×  |
| A1         | ✓ fx                                        |          |                      |             |             |        |       |          |             |                      |       | Select Timezone              |    |
|            | A                                           | В        | С                    | D           | E           | F      | G     | н        | I           | J                    | к     | Select your timezone         | \$ |
| 1          |                                             | •        |                      |             |             |        |       |          |             |                      |       | Start Date                   |    |
| 3          |                                             |          |                      |             |             |        |       |          |             |                      |       | dd/mm/yyyy                   | Ë  |
| 4          |                                             |          |                      |             |             |        |       |          |             |                      |       | End Date                     |    |
| 6          |                                             |          |                      |             |             |        |       |          |             |                      |       | dd/mm/yyyy                   | μ. |
| 7          |                                             |          |                      |             |             |        |       |          |             |                      |       | Colort                       |    |
| 9          |                                             |          |                      |             |             |        |       |          |             |                      |       | Insertion Order Specifics    |    |
| 10         |                                             |          |                      |             |             |        |       |          |             |                      |       | Insertion Order              |    |
| 11         |                                             |          |                      |             |             |        |       |          |             |                      |       | Insertion Order IS           |    |
| 13         |                                             |          |                      |             |             |        |       |          |             |                      |       | Insertion Order End Date     |    |
| 14         |                                             |          |                      |             |             |        |       |          |             |                      |       | Select                       |    |
| 16         |                                             |          |                      |             |             |        |       |          |             |                      |       | IO Budget                    |    |
| 17         |                                             |          |                      |             |             |        |       |          |             |                      |       | Daily Budget<br>Total Budget |    |
| 19         |                                             |          |                      |             |             |        |       |          |             |                      |       | Concerts Demost              |    |
| 20         |                                             |          |                      |             |             |        |       |          |             |                      |       | Generate Report              |    |
| 21         |                                             |          |                      |             |             |        |       |          |             |                      |       | Schedule Report              |    |
| 23         |                                             |          |                      |             |             |        |       |          |             |                      |       | Select scheduling frequency  | \$ |
| 24         |                                             |          |                      |             |             |        |       |          |             |                      |       | Schedule Report              |    |
| н <b>ж</b> | + =                                         | Sheet1 - |                      |             |             |        |       |          |             |                      |       | h                            |    |